# **RODEOHOUSTON/CONCERT & GROUNDS TICKETS**

#### Sell RODEOHOUSTON/Concert & Grounds Tickets

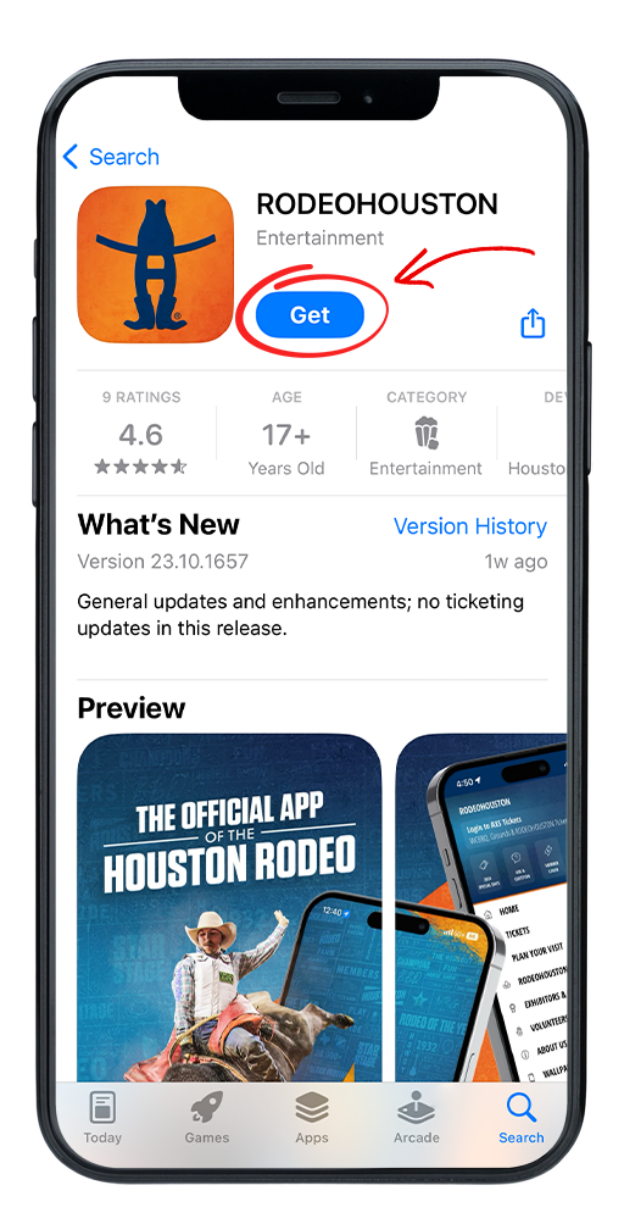

#### **STEP ONE**

Download the RODEOHOUSTON Mobile App from the App Store or Google Play Store. <u>Download Here »</u>

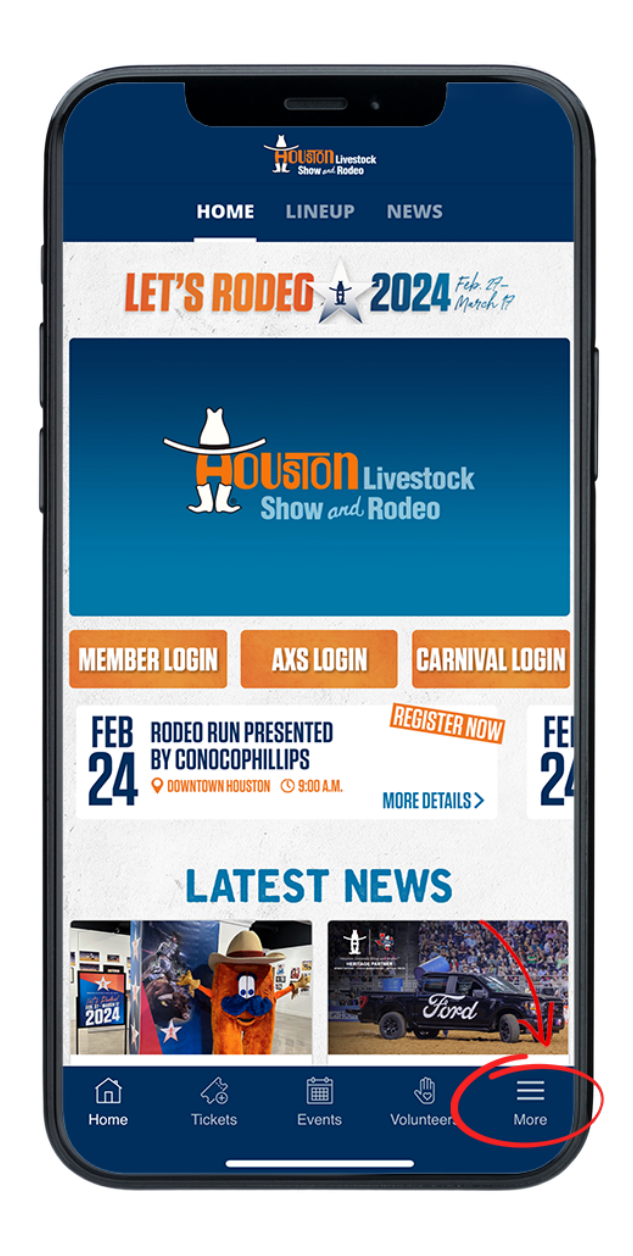

## **STEP TWO**

Open the RODEOHOUSTON Mobile App. Click the "More" menu in the bottom right corner.

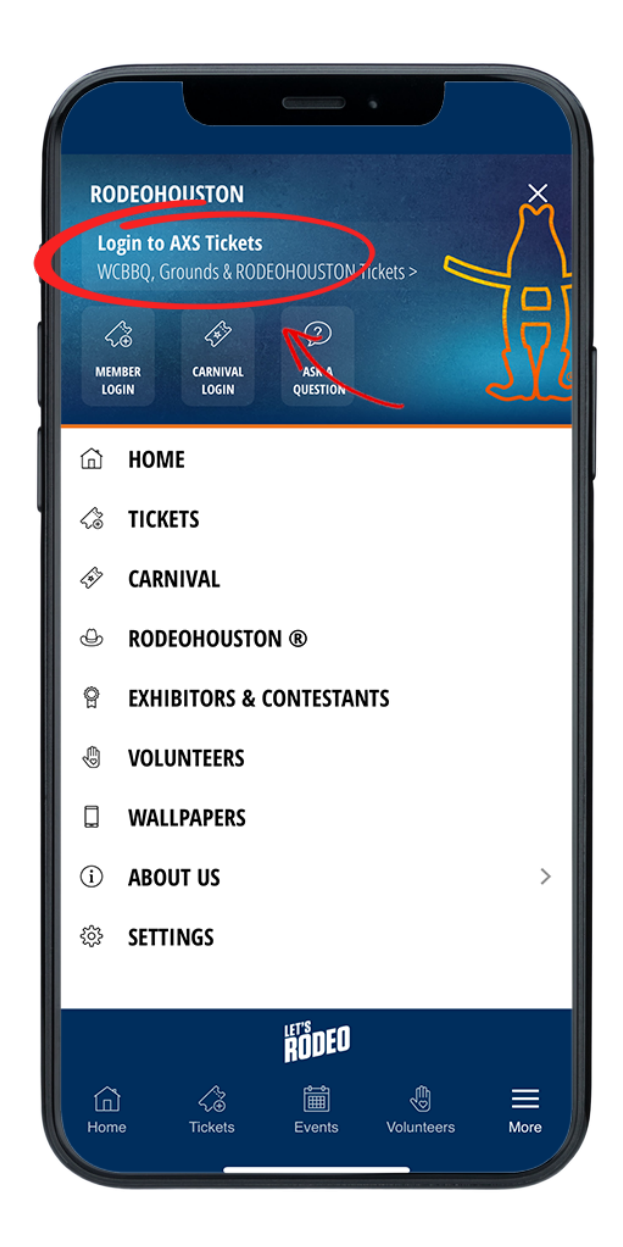

#### **STEP THREE**

Once the "More" menu has opened, click "Login to AXS Tickets" at the top of the menu.

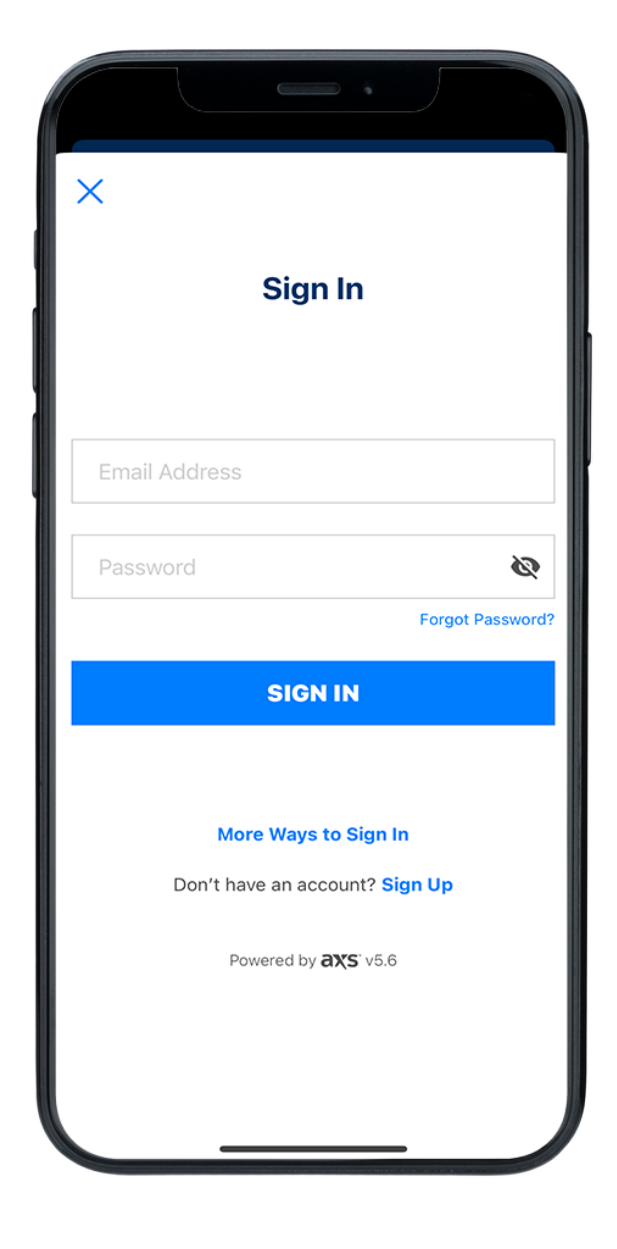

# **STEP FOUR**

Sign in to your AXS ticket account.

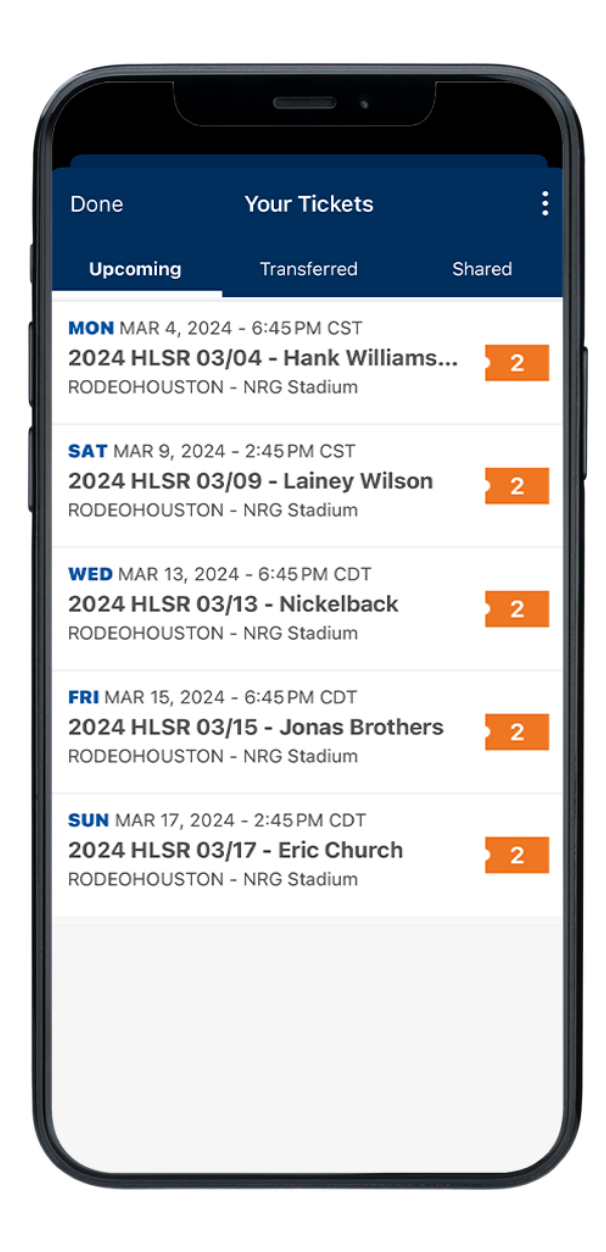

#### **STEP FIVE**

Once logged in, your purchased tickets will be listed in the "Upcoming" tab. Once a show has passed, its tickets will no longer be viewable in the app.

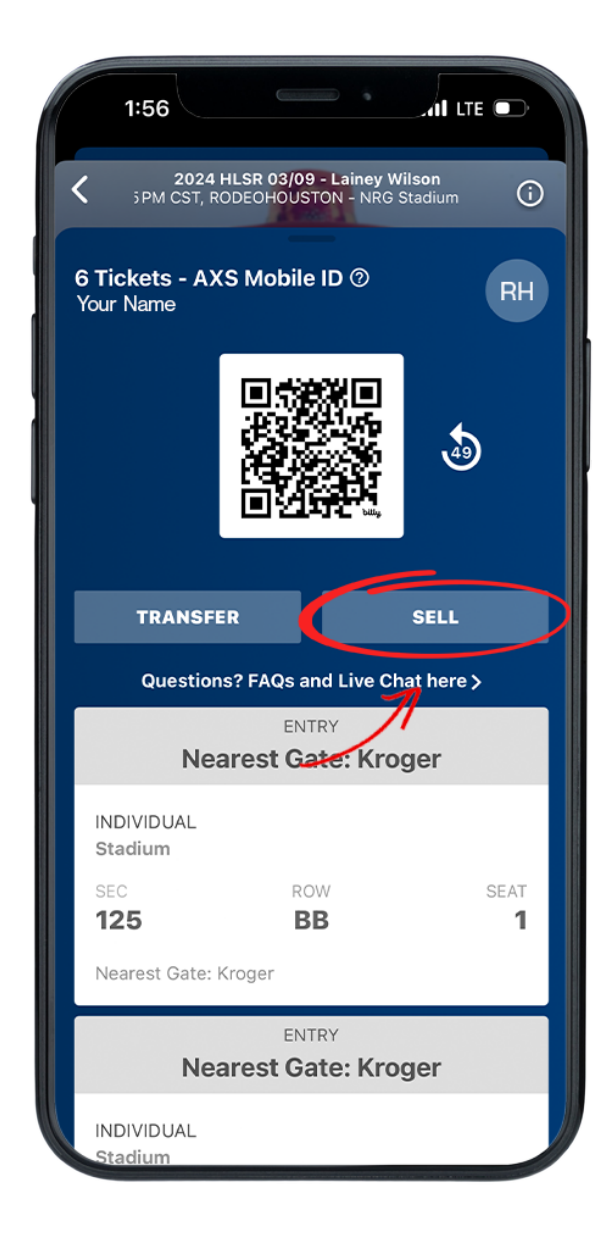

#### **STEP SIX**

Click the desired header to view ticket details and scannable barcode.

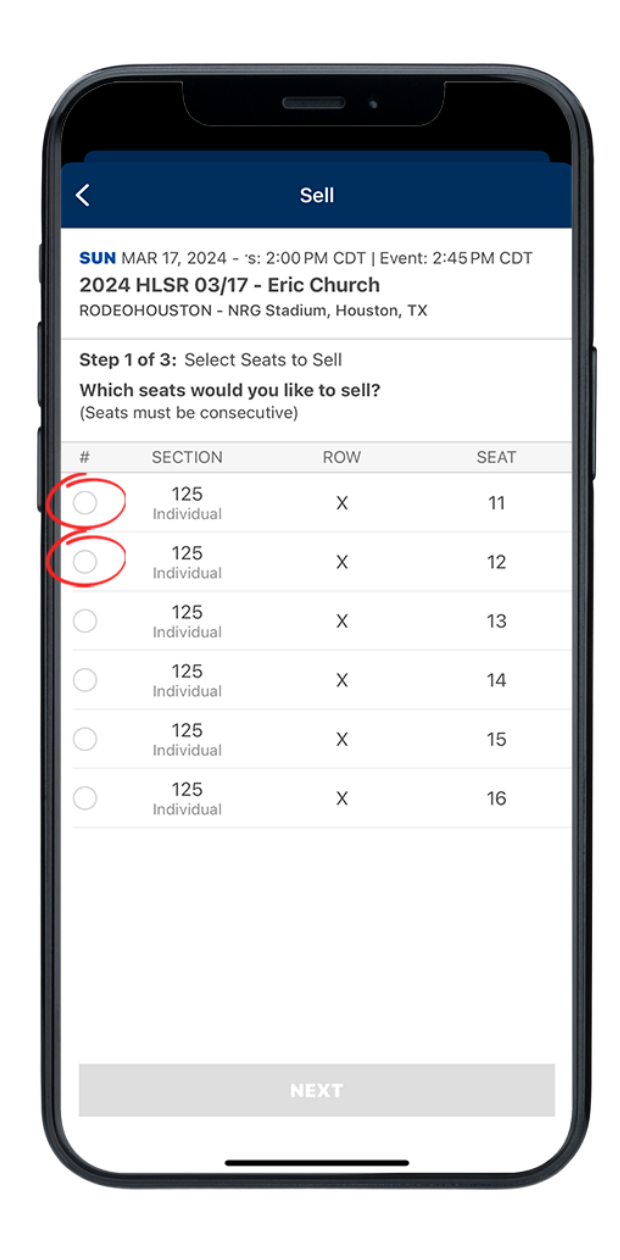

#### **STEP SEVEN**

Select the tickets that you would like to sell (must be consecutive). Press the "Next" button.

| <                                                                         | Listing                                                                                 |      |
|---------------------------------------------------------------------------|-----------------------------------------------------------------------------------------|------|
| <b>SUN</b> MAR 17, 2024 -<br>2 <b>024 HLSR 03/17</b><br>RODEOHOUSTON - NF | 100rs: 2:00 PM CDT   Event: 2:45 P<br><b>7 - Eric Church</b><br>RG Stadium, Houston, TX | M CI |
| Step 2 of 3: Set You<br>Price per Ticket                                  | ur Price and Listing Options                                                            |      |
| \$                                                                        |                                                                                         |      |
| Split tickets?                                                            |                                                                                         | -    |
| When should the list                                                      | ting expire?                                                                            | -    |
| Message                                                                   |                                                                                         |      |
|                                                                           |                                                                                         |      |
|                                                                           |                                                                                         |      |
|                                                                           |                                                                                         |      |
|                                                                           |                                                                                         |      |
|                                                                           |                                                                                         |      |

# **STEP EIGHT**

Fill in each box with the required information, including price per ticket, ticket splitting, and listing expiration. Press the "Next" button.

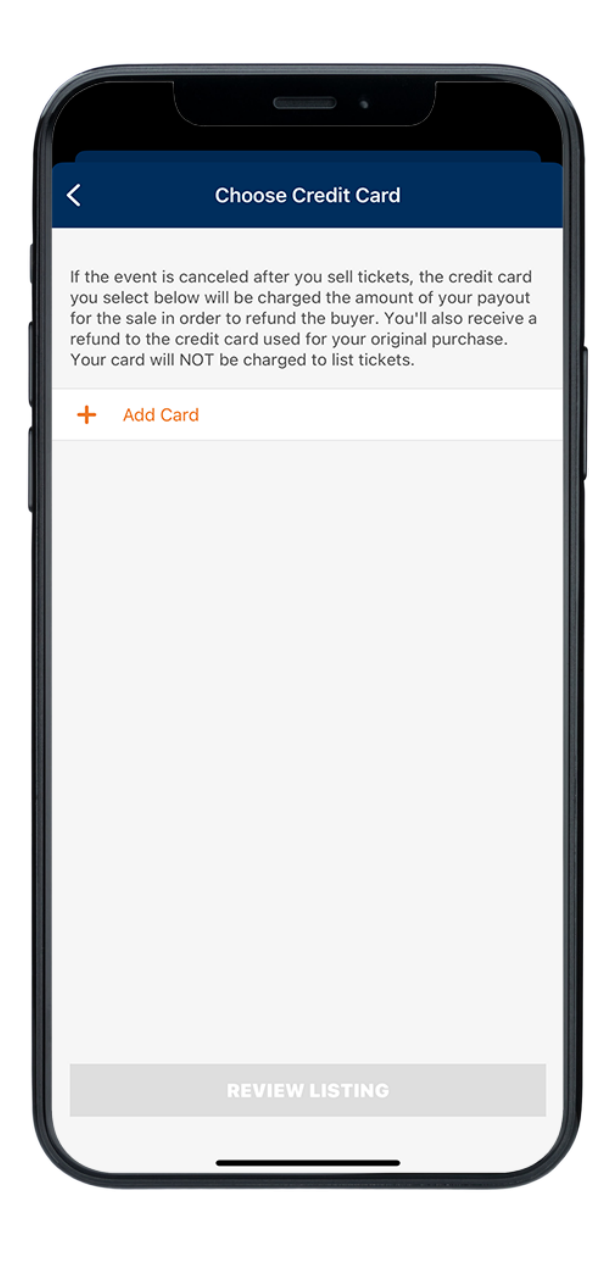

#### **STEP NINE** Press the "Add Card" button.

| <                | Add Credit Card           | Save   |
|------------------|---------------------------|--------|
| Credit Card Info | )                         |        |
| Card Number      | Required                  |        |
| Name on Card     | Required                  |        |
| Expiration Date  | Required                  |        |
| Security Code    | Required                  | í      |
| Billing Address  |                           |        |
| Address 1        | Required                  |        |
| Address 2        | Apartment, Unit, Building |        |
| City             | Required                  |        |
| State            | Required                  | $\sim$ |
| Zip              | Required                  |        |
| Country          | United States of America  | $\sim$ |
|                  |                           |        |
|                  |                           |        |
|                  |                           |        |
|                  |                           |        |

## **STEP TEN**

Insert Credit Card information and press the "Save" button in the top right-hand corner. Once saved, review listing and sell. Having trouble? <u>Chat with us.</u>